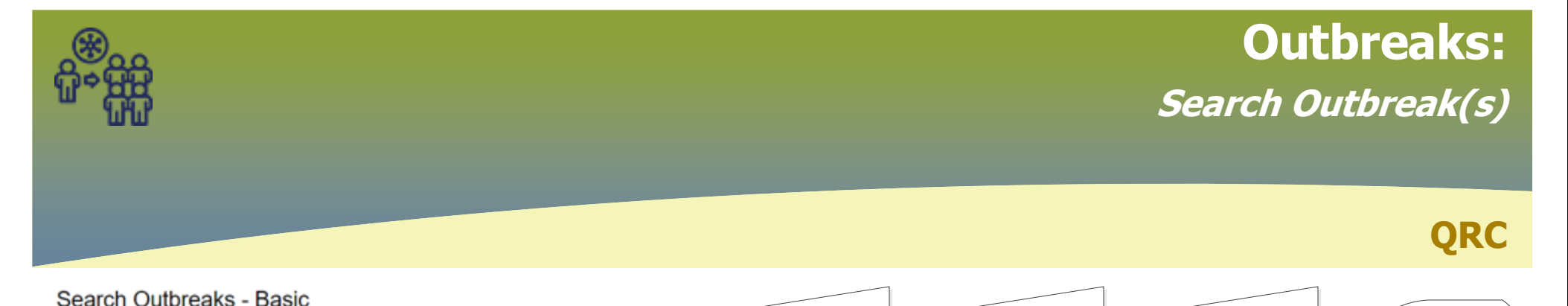

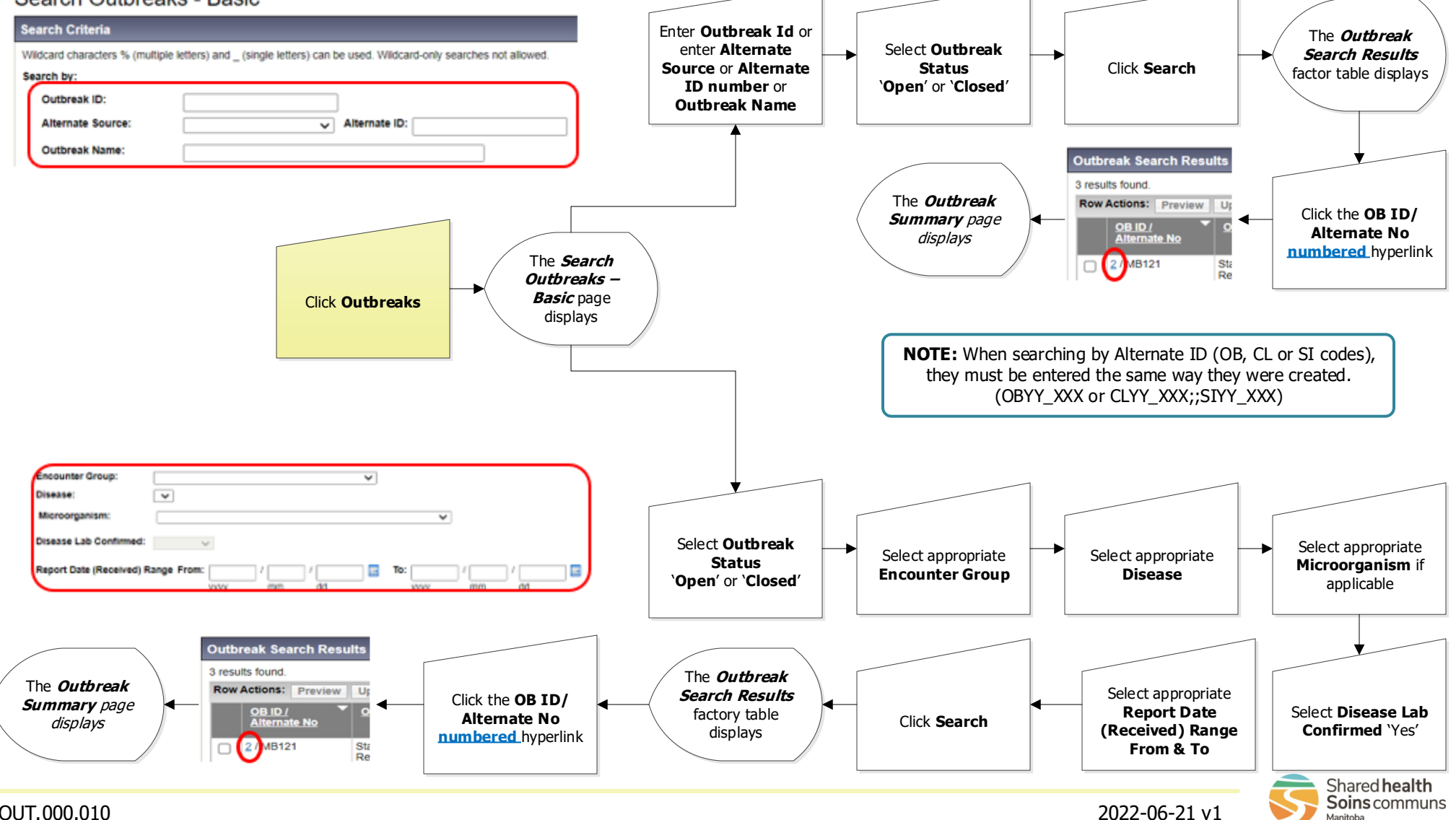

OUT.000.010